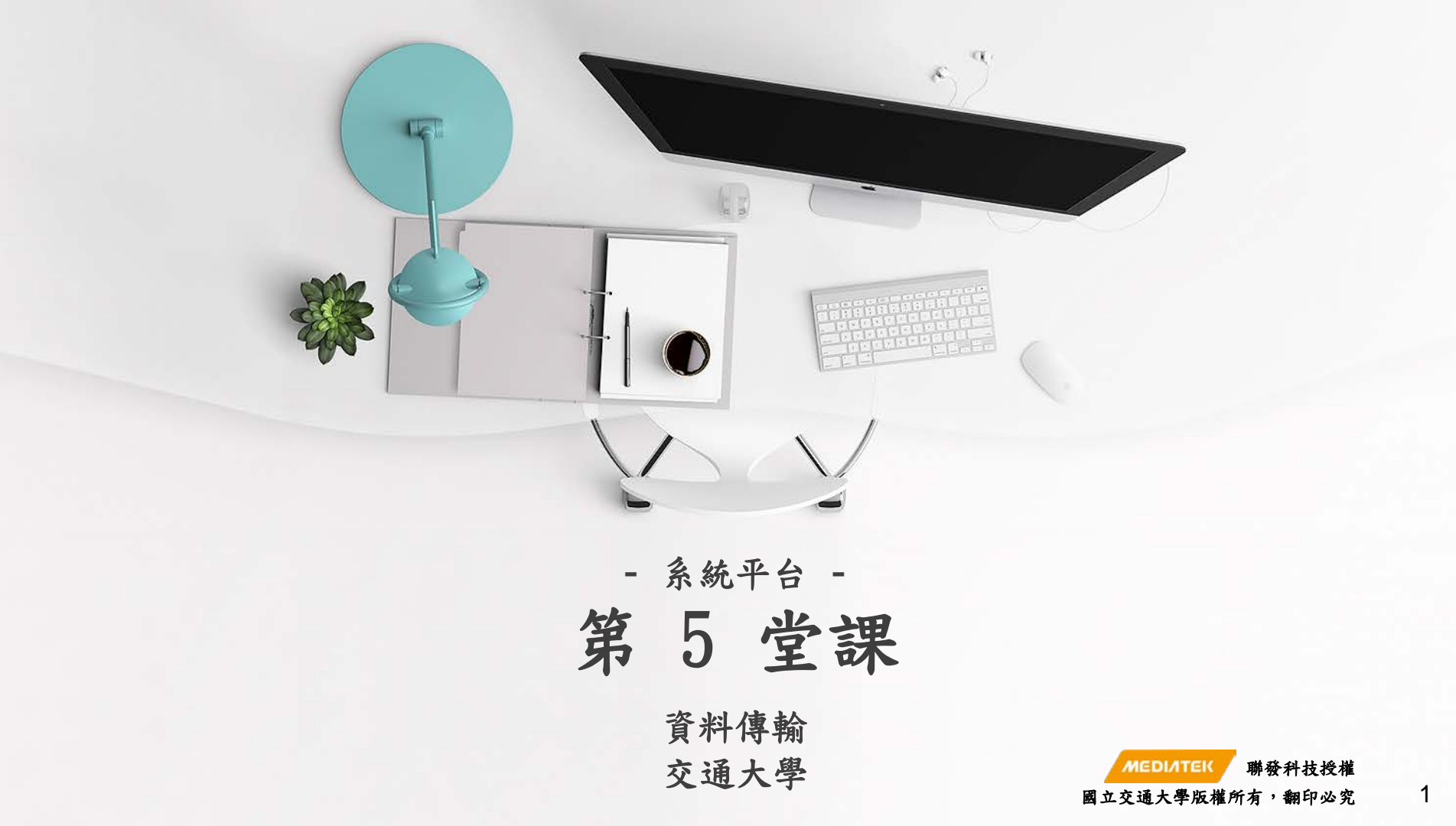

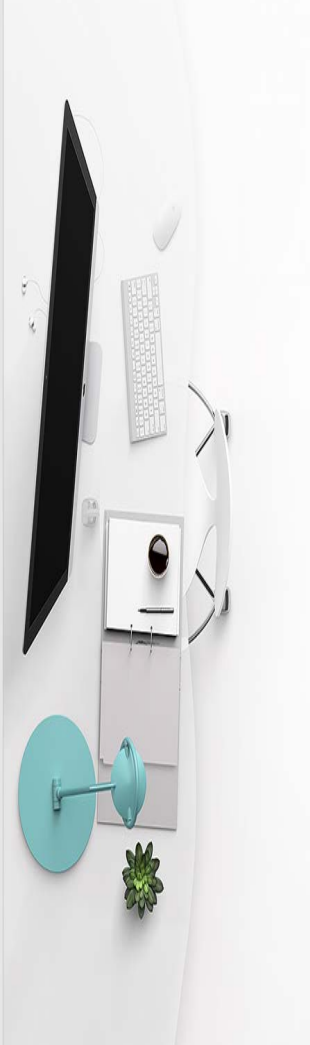

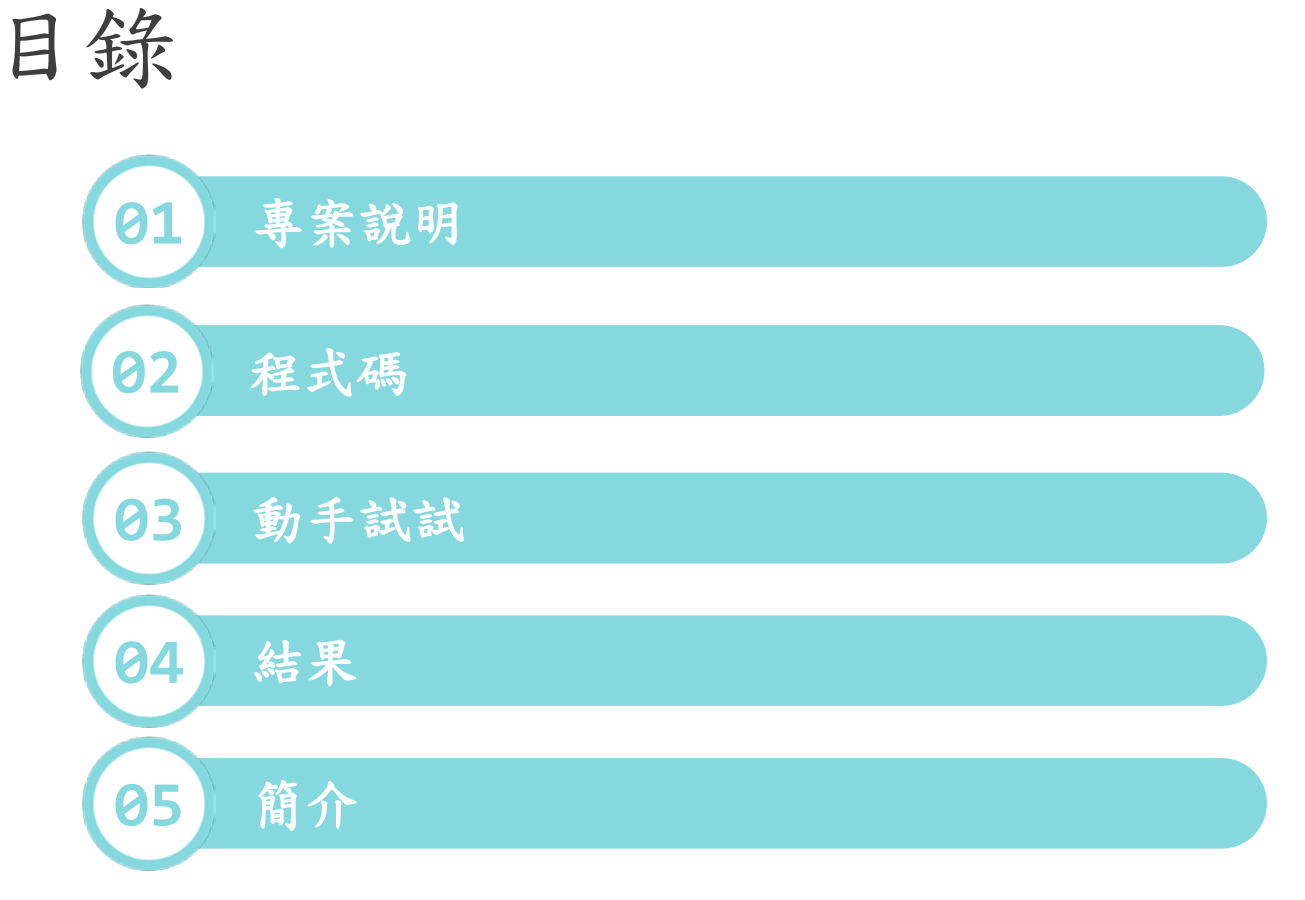

2

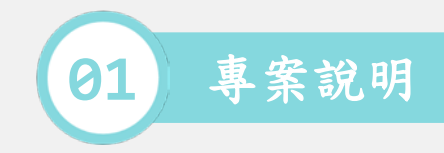

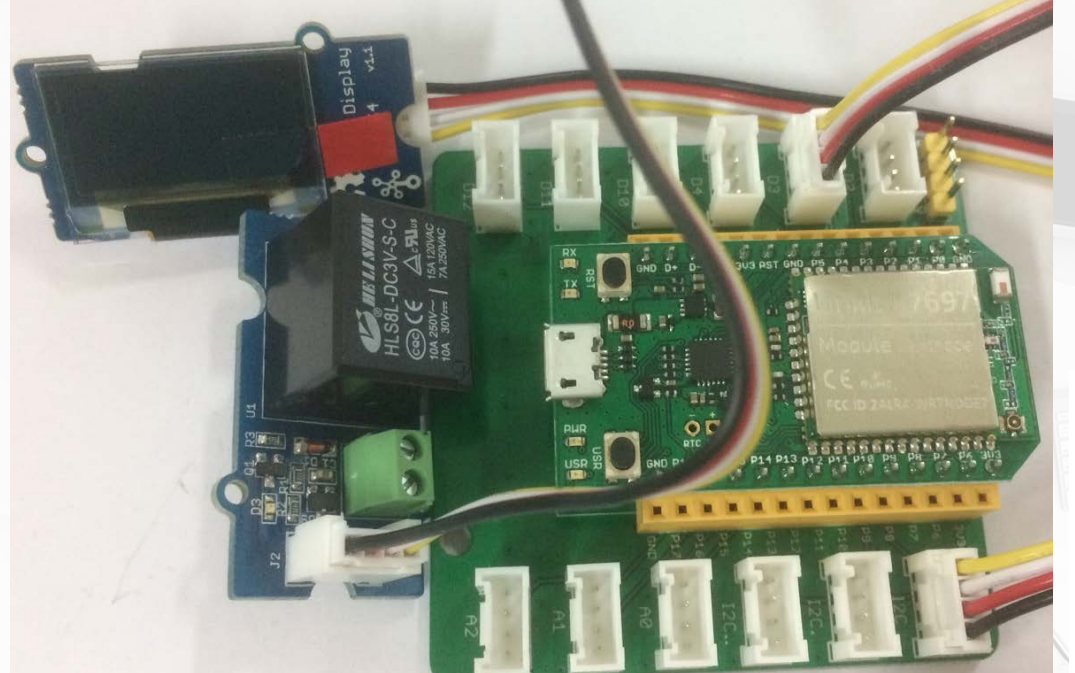

https://docs.labs.mediatek.com/linkit-7697-blocklyduino/b04-grove-12880234.html
 https://docs.labs.mediatek.com/linkit-7697-blocklyduino/b06-grove-oled-12880137.html

- 使用繼電器,每兩秒控制外部電源的接通和斷掉。
- 使用 OLED 顯示器,印出一些整數,浮 點數和字串。

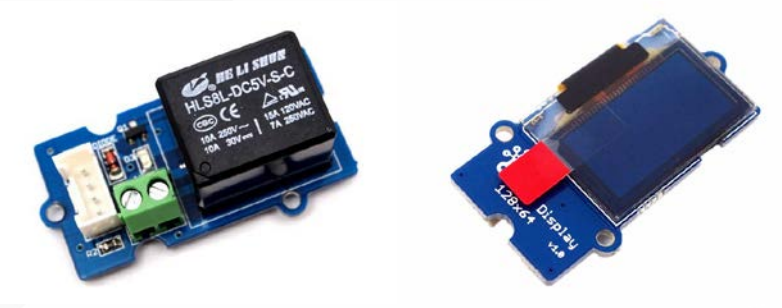

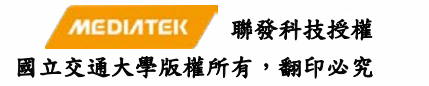

3

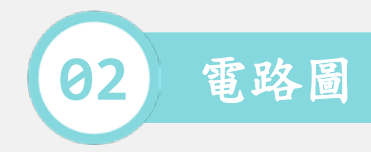

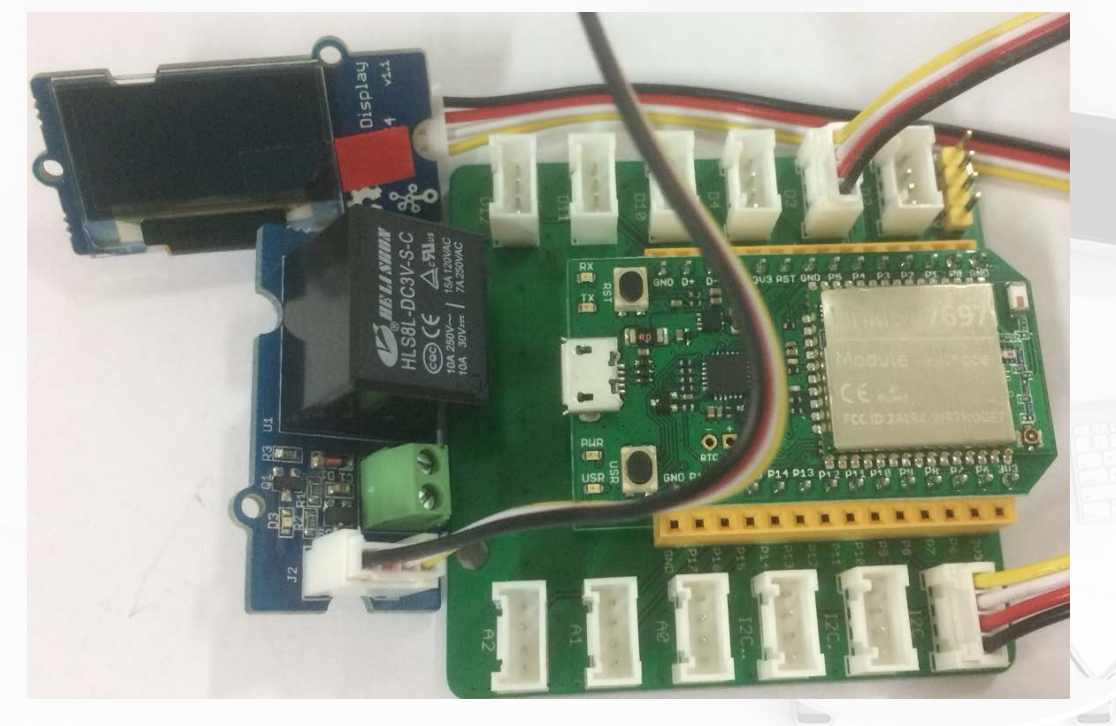

- 材料:
- 1. LinkIt 7697.
- 2. 感測器轉板.
- 3. 繼電器.
- 4. OLED 顯示器.
- 5. Bus \* 2.
- 繼電器的腳位判斷:
- 因為是數位訊號輸出,所以可以接到D3/D4 /D10/D12 的連接埠,此範例接到D3.(請 避開 D2,因為開發板之後會不正常)
- OLED 顯示器的腳位判斷:
- 使用I2C 訊號輸出輸入,I2C 的通訊原理 是可以串接多個裝置,因此可以連接 I2C 的三個連接埠的任一個.

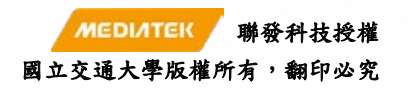

4

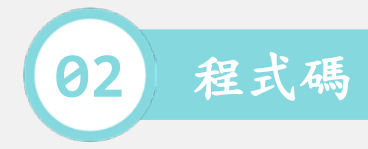

```
/*-- Relay --*/
```

## boolean switch2;

```
void setup()
{
  switch2 = false;
  pinMode(3, OUTPUT);
}
```

```
void loop()
{
    if (switch2)
    {
        digitalWrite(3, HIGH);
        switch2 = false;
    }
}
```

## else

```
digitalWrite(3, LOW);
switch2 = true;
```

delay(2000);

/\*-- OLED --\*/

#include <Wire.h>
#include <SeeedOLED.h>

```
void setup()
```

```
Wire.begin();
SeeedOled.init();
SeeedOled.deactivateScroll();
SeeedOled.setPageMode();
```

## void loop()

SeeedOled.clearDisplay(); SeeedOled.setTextXY(0, 0); SeeedOled.putNumber(54321); SeeedOled.setTextXY(1, 0); SeeedOled.putFloat(3.1415); SeeedOled.setTextXY(2, 0); SeeedOled.putString("Hello"); delay(1000); • 連接繼電器,以及 OLED 顯示器。

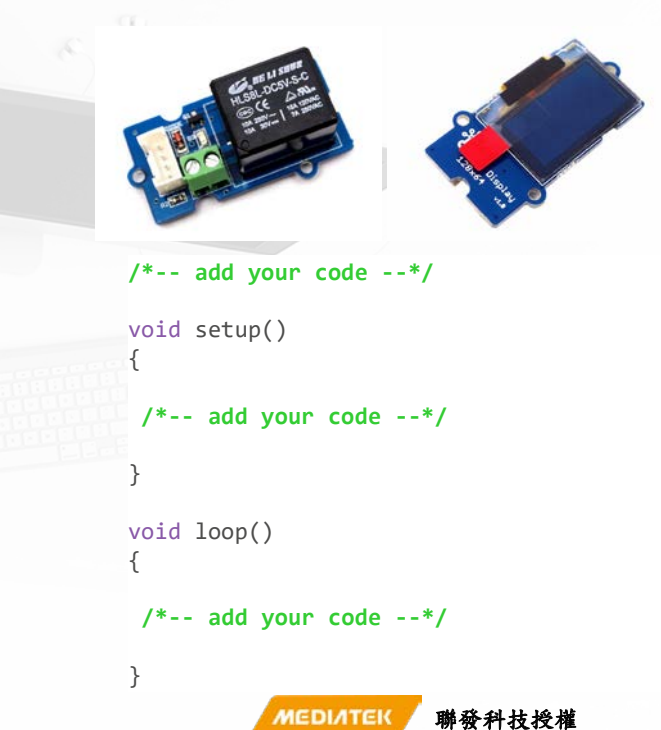

國立交通大學版權所有,翻印必究